## <u>מדריך החתמה דיגיטלית לקובץ PDF</u>

שלב ראשון להתקין תוכנה **<u>ID protect</u> כדי שיזהה את ה** Token במחשב

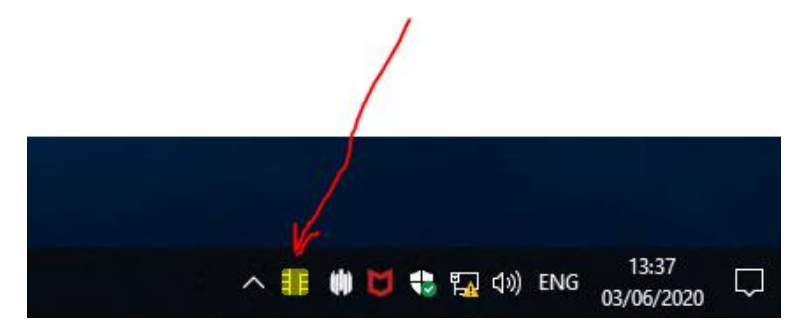

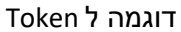

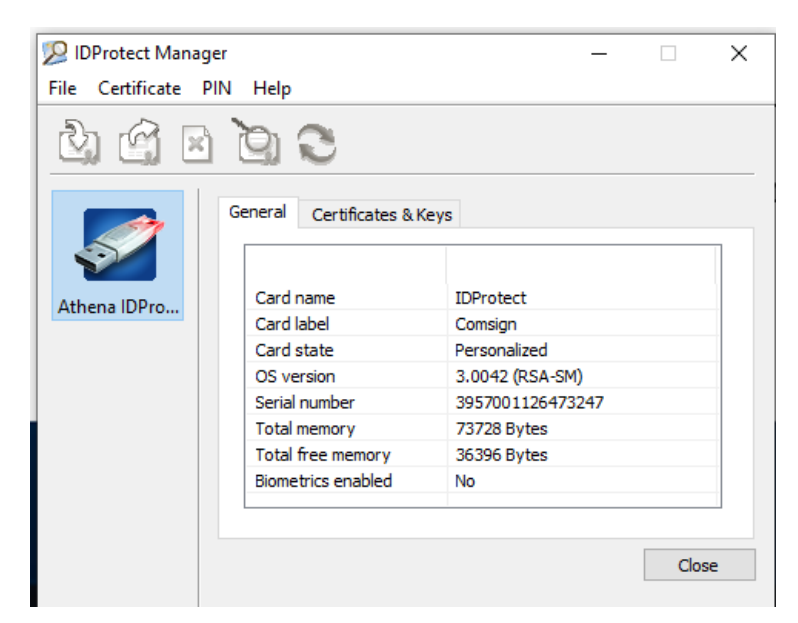

PDF כאשר רוצים לחתום על מסמך

## לוחצים על הסמל More Tools

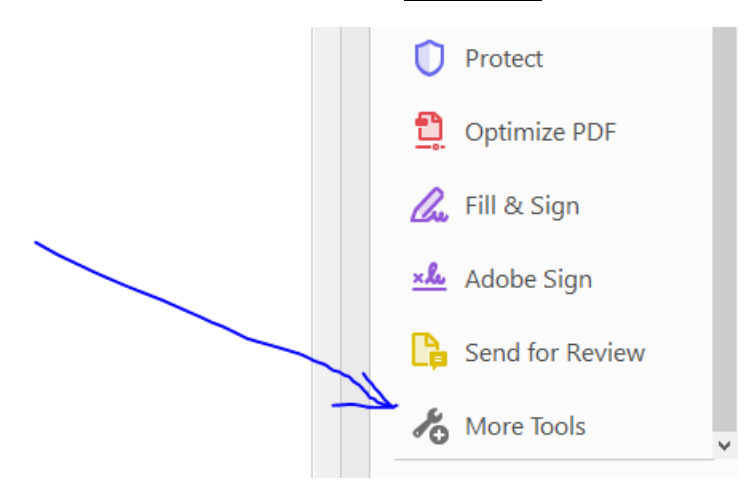

## ובוחרים ב Certificates ולוחצים Open

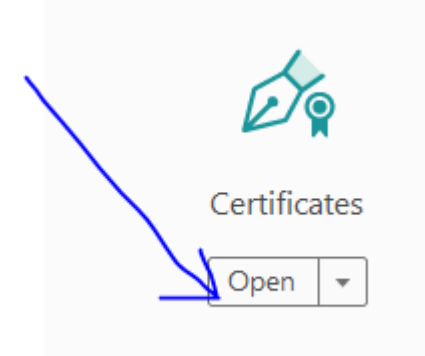

Digitally Sign ואז בחלק העליון יופיע אפשרויות החתימה

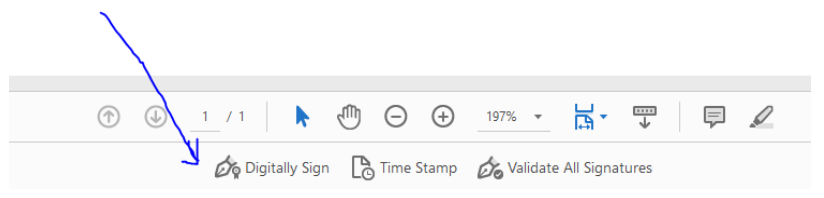

קופצת הודעה לסמן עם העכבר ריבוע למיקום החתימה על המסמך (**לבחור OK**)

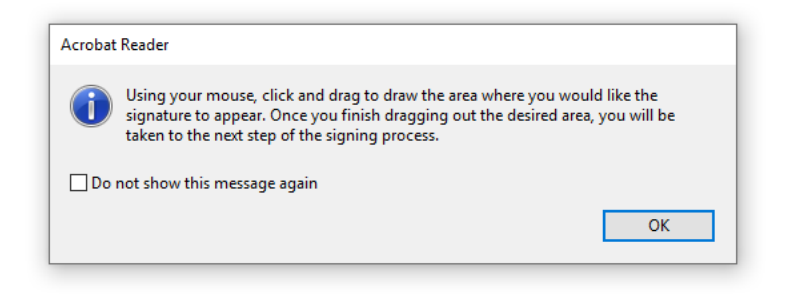

## לבחור את החתימה הרצויה ולסמן Continue

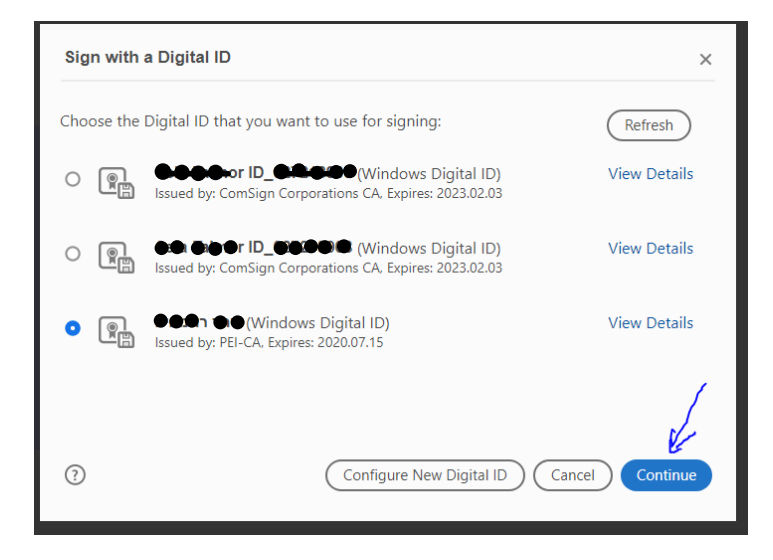

תוצאה סופית של מראה החתימה

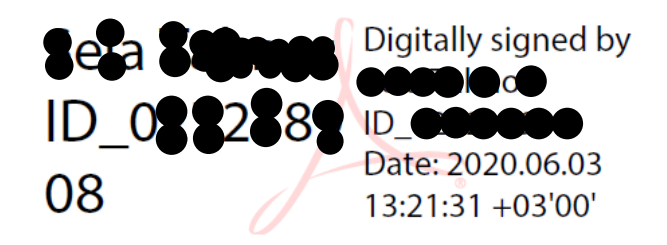

במידה ויש הודעה בחלק עליון של המסמך Requires Validating זה בגלל שאין חיבור לאינטרנט חיצור המידה ויש הודעה בחלק עליון של המסמך (עדין המסמך חתום דיגיטלית ומאושר) Certificate Authority חיצוני לבצע אימות מול

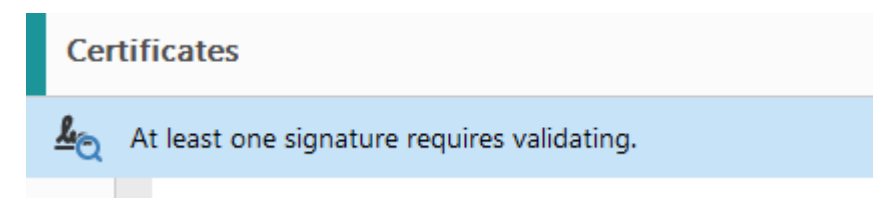

דוגמה לחתימה שמראה את מנפיק התעודה (<mark>מסומן בצהוב</mark>), בעל התעודה והתוקף.

| Certificate Viewer                                                                                                    |                                         |                         |                                                                       |                         |                          |                                   | ×                            |
|----------------------------------------------------------------------------------------------------|-----------------------------------------|-------------------------|-----------------------------------------------------------------------|-------------------------|--------------------------|-----------------------------------|------------------------------|
| This dialog allows you to view<br>the selected entry. Multiple is:<br>trust anchor.<br>Show all certification paths f | the details of<br>suance chains<br>ound | f a certifi<br>are beir | icate and its e<br>ng displayed b                                     | entire iss<br>because i | uance cha<br>none of th  | in. The details<br>ie chains were | correspond to<br>issued by a |
| gn Global Root CA                                                                                                    | Summary                                 | Details                 | Revocation                                                            | Trust                   | Policies                 | Legal Notice                      |                              |
| mSign Corporations CA                                                                                                 | t                                       |                         |                                                                       |                         |                          | @pei.co.il>                       |                              |
|                                                                                                    | Issued by:                              |                         | ComSign Corporations CA                                               |                         |                          |                                   |                              |
|                                                                                                    |                                         |                         | ComSign Ltd.                                                          |                         |                          |                                   |                              |
|                                                                                                    | Va                                      | lid from:               | 2018/02/04 14:40:45 +03'00'                                           |                         |                          |                                   |                              |
|                                                                                                    |                                         | Valid to:               | 2023/02/03 14:40:45 +03'00'                                           |                         |                          |                                   |                              |
|                                                                                                    | Intended usage:                         |                         | Digital Signature, Non-Repudiation, Encrypt Keys,<br>Email Protection |                         |                          |                                   |                              |
|                                                                                                    |                                         |                         | The private<br>Secure Sigr                                            | key relat<br>nature Cro | ed to this<br>eation Dev | certificate resic<br>ice (SSCD)   | les in a                     |